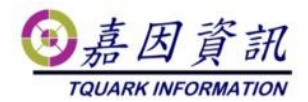

### 門將程式與資料庫不同主機之資料庫移機作業

### 程序

適用門將版本:4.XX.XXXX.XX 修訂日期:2022/11/10

## 1 適用情境

### 1.1 作業目的

門將資料庫與程式在不同主機,欲更換資料庫主機

### 1.2 適用環境

原已安裝門將的客戶,欲更換資料庫主機,且資料庫與門將程式安裝在不同 主機上。

本文新主機 OS 以 Windows 10 為例。

本文新主機 DB 以 SQL server 2012 Express 為例。 新舊主機需在同一 AD 網域中。

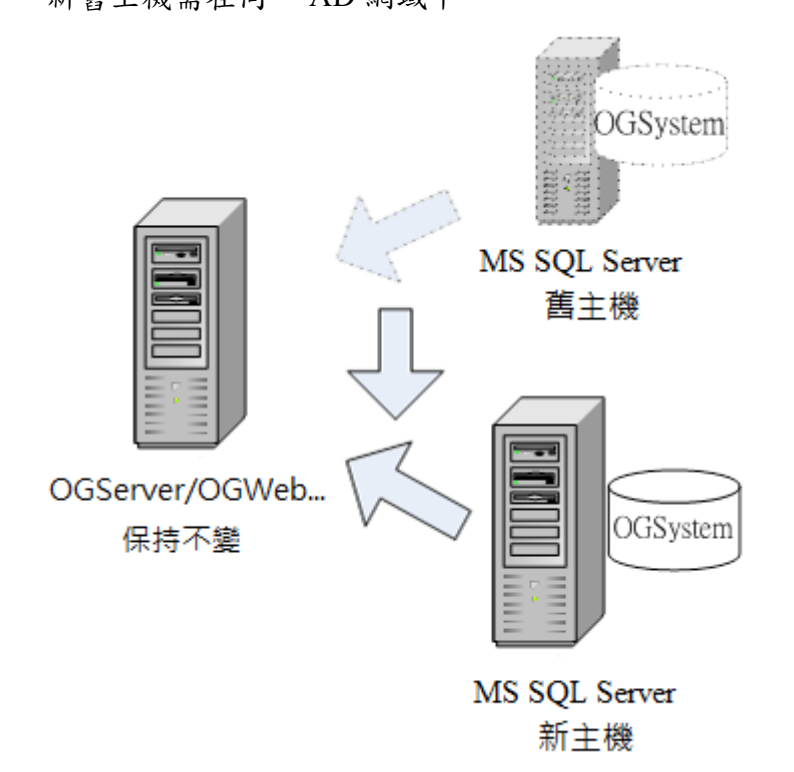

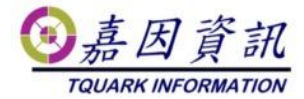

# 2前置作業

# 2.1 舊主機關閉相關程式

請先關閉 OGServer 及作業系統的工作排程器中門將相關的排程,以避免移轉過程發生錯誤。

| ① 工作排程器                                                                 | 11.P · ·                                                                      |                                        |
|-------------------------------------------------------------------------|-------------------------------------------------------------------------------|----------------------------------------|
| 檔案(F) 執行(A) 檢視(V) 創                                                     | 阳(H)                                                                          |                                        |
| 🗢 🔿 🙎 🖬 🚺 🖬                                                             |                                                                               |                                        |
| <ul> <li>         ・・・・・・・・・・・・・・・・・・・・・・・・・・・・・</li></ul>               | 名稱                                                                            | ▲ 動作<br>工作排… ▲ ▲                       |
| <ul> <li>Microsoft</li> <li>OfficeSoftwareProte</li> <li>WPD</li> </ul> | (199015A7-C56E-4558-95E4-36E453341A45) (4E520707-EBE2-4B63-8A74-217757CCDB30) | ◎ 建                                    |
| ☐ WPD<br>☐ 事件檢視器工作                                                      |                                                                               | ·····································  |
|                                                                         |                                                                               | ▲ IIIIIIIIIIIIIIIIIIIIIIIIIIIIIIIIIIII |
|                                                                         |                                                                               | 一 億 停                                  |
|                                                                         | 等級 日期和 事件 工作類別 操作代碼 相互關聯識                                                     | ● 新                                    |
|                                                                         |                                                                               |                                        |
|                                                                         |                                                                               | ■ 説明                                   |
|                                                                         |                                                                               | 所選擇 ▲                                  |
|                                                                         |                                                                               | ▶ 執行                                   |
|                                                                         |                                                                               | ■ 結束                                   |
|                                                                         |                                                                               | - ● 停用                                 |
|                                                                         | 一般 詳細資料                                                                       | <u>匯</u><br>(1) 內容                     |
|                                                                         |                                                                               |                                        |
| < <u> </u>                                                              |                                                                               |                                        |
|                                                                         |                                                                               |                                        |

# 2.2 備份資料庫

使用 DBDMO.2.EXE 或是 MS SQL Server 管理工具進行資料庫之備份

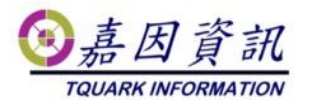

| 🛃 DBDMO                                                                                     |                                     |    | _ |    | × |
|---------------------------------------------------------------------------------------------|-------------------------------------|----|---|----|---|
| Server (Local)<br>帳號<br>備份資料庫                                                               | 資料庫 OGSystem                        |    |   |    |   |
| 請指定要備份到哪裡(檔案必須與                                                                             | 資料庫同位於(Local)上)                     |    |   |    | _ |
| C:\temp\TQuark\SQLBackup\OGSy                                                               | 120200513                           |    |   | 備伤 | 3 |
| 國原貢稱庫<br>請指定要從哪裡還原回來(檔案並<br>C:\temp\TQuark\SQLBackup\OGS<br>□ 變更目的資料夾 Data File<br>Log File | 須與資料庫同位於(Local)上)<br>tem_4_20200513 |    | ] | 還  | È |
| ☑ 重設 Login User                                                                             | 帳號                                  | 密碼 |   |    |   |
| ☑ 重設 OG Win Login User                                                                      | 帳號                                  | 密碼 |   |    |   |
| ☑ 重設 OGBioScan Login User                                                                   | 帳號                                  | 密碼 |   |    |   |
| ☑ 重設 OGProxy Login User                                                                     | 帳號                                  | 密碼 |   |    |   |
| 🗌 歌動 Service Broker                                                                         |                                     |    |   |    |   |

#### 檢查舊主機上定序與版本

| 冒 資料庫屬性 - OGSystem                                                                                                    |                                                               | – 🗆 X                             |
|----------------------------------------------------------------------------------------------------|---------------------------------------------------------------|-----------------------------------|
| 選取頁面<br>                                                                                                    | 🖵 指令碼 🔻 😮 說明                                                  |                                   |
| シ<br>構案<br>ジ<br>構案<br>ジ<br>構<br>案<br>ジ<br>構<br>案<br>ジ<br>構<br>案<br>ジ<br>構<br>案<br>ジ<br>構<br>案<br>ジ<br>構<br>案<br>ジ<br>構<br>案<br>ジ<br>構<br>案<br>ジ<br>構<br>案<br>ジ<br>構<br>案<br>ジ<br>構<br>案<br>ジ<br>構<br>案<br>ジ<br>構<br>案<br>ジ<br>構<br>案<br>ジ<br>構<br>案<br>ジ<br>構<br>案<br>ジ<br>構<br>案<br>ジ<br>構<br>案<br>ジ<br>構<br>案<br>ジ<br>相<br>、<br>、<br>、<br>、<br>、<br>、<br>、<br>、<br>、<br>、<br>、<br>、<br>、 | ≵↓ □     ★↓ □     ★★ ★ ★ ★ ★ ★ ★ ★ ★ ★ ★ ★ ★ ★ ★ ★            |                                   |
| ▶ 愛史2回00<br>▶ 櫂限<br>▶ 擴充屬性                                                                                                    | 上次資料庫備份         200           上次資料庫記錄備份         無             | 20/3/20 下午 05:58:04               |
| <ul> <li>▶ 鏡像</li> <li>▶ 交易記錄傳送</li> <li>▶ 查詢存放區</li> </ul>                                                                                                    | <ul> <li>✓ 資料庫</li> <li>名稱</li> <li>以號</li> <li>○G</li> </ul> | System                            |
|                                                                                                    | 擁有者     38       建立日期     202                                 | 20/3/20 下午 05:48:03               |
|                                                                                                    | 大小 52.<br>可用空間 3.7<br>使用学教日 9                                 | 00 MB<br>5 MB                     |
| 連線                                                                                                    | 配置給記憶體最佳化物件的記憶體 0.0                                           | 0 MB                              |
| 伺服器:<br>·<br>· ·                                                                                                    | 記憶體最佳化物件使用的記憶體 0.0<br><b>◆ 鎌護</b><br>定序 Ch                    | 0 MB<br>inese Taiwan Stroke CI_AS |
| TQUARK\KuangLiang<br>\\<br>\\<br>快读 <u>檢視連接屬性</u>                                                                                                    |                                                               |                                   |
|                                                                                                    |                                                               |                                   |
| <b>進度</b><br>就緒                                                                                                    | 名 <b>都</b><br>資料庫的名稱。                                         |                                   |
|                                                                                                    |                                                               | 確定取消                              |

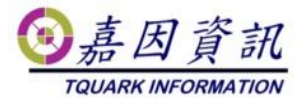

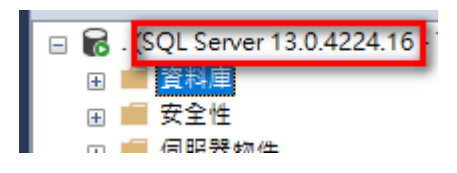

# 2.3 新主機安裝必要元件

### 2.3.1 安裝 SQL SERVER

請注意新主機的 SQL 版本是否與舊主機相容 設定"定序" 因舊主機定序為 Chinese\_Taiwan\_Stroke\_CI\_AS

故定序選擇 Chinese\_Taiwan\_Stroke\_CI\_AS

| 📸 SQL Server 2012 安裝程式                                                                              | -                                                                                                    |        | × |
|----------------------------------------------------------------------------------------------------|----------------------------------------------------------------------------------------------------|--------|---|
| <b>伺服器組態</b><br>指定服務帳戶和定序組態。                                                                        |                                                                                                    |        |   |
| 安裝程式支援規則<br>授權機難<br>特裝規則<br>執行確提規則<br>執行確整相應<br>資料離間不求<br>個料離間不求<br>個料離目引擎組態<br>錯誤裝組態<br>安裝進度<br>完成 | 服務帳戶 定序<br>Database Engine(D):<br>Chinese_Taiwan_Stroke_CLAS<br>Unicode 資料採用 Latin1-General、不區分大小寫、區分腔調字、不區分假名、不區<br>分全半形,非 Unicode 資料採用字碼頁 1252 上的 SQL Server 排序衣序 52 | 自訂(C). |   |
|                                                                                                    | < 上一步(B) 下一步(N) > 取消                                                                                                    | 說明     |   |

點選混合認證模式

並將 sa 的密碼設為 (同舊主機 sa 密碼)

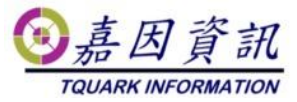

| 髋 SQL Server 2012 安裝程式                                                                          |                                                                                                    | _                                           |                             | × |
|-------------------------------------------------------------------------------------------------|----------------------------------------------------------------------------------------------------|---------------------------------------------|-----------------------------|---|
| <b>資料庫引擎組態</b><br>指定 Database Engine 的驗證影                                                       | 全性模式、管理員和資料目錄。                                                                                                    |                                             |                             |   |
| 安裝程式支援規則<br>授權條款<br>特徵規則<br>執行裝規則<br>執行個體網求<br>伺服器組態<br>資料庫引擎組態<br>錯誤報告<br>安裝組態規則<br>安裝進度<br>完成 | 伺服器組態 資料目錄 使用者執行個體 FILESTREAM<br>指定 Database Engine 的驗證模式和管理員。<br>驗證模式<br>○ Windows 驗證模式(W)<br>④ 混合模式 (SQL Server 驗證與 Windows 驗證)(M)<br>指定 SQL Server 条統管理員帳戶的密碼。<br>輸入密碼(E): ●●●●●●●●<br>確認密碼(O): ●●●●●●●●<br>指定 SQL Server 管理員 |                                             |                             |   |
|                                                                                                 | TQUARK\KuangLiang (簡光良)         加入目前使用者(C)       加入(A)         移除(R)         <上一步(B)                                                                                                    | SQL Server 智<br>Database En<br>不受限制的存<br>取消 | F理員對<br>gine具有<br>取權。<br>說明 |   |

# 3 移轉步驟

## 3.1 還原資料庫

#### 3.1.1 建立帳號

利用 MS SQL Server Management Studio 建立 MS SQL Server 帳號 DoorGuard, 密碼 (同舊主機 DoorGuard 密碼)

### 3.1.2 還原資料庫

使用 DBDMO.2.EXE 或是 MS SQL Server 管理工具進行資料庫之還原

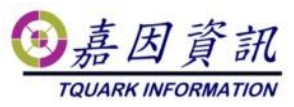

| 💀 DBDMO                       |                                                 |               |    |  | _ |    | × |
|-------------------------------|-------------------------------------------------|---------------|----|--|---|----|---|
| Server (Local)                | 資料庫                                             | OGSystem      | ]  |  |   |    |   |
| 帳號 🔉                          | 密碼                                              |               |    |  |   |    |   |
| 備份資料庫                         |                                                 |               | 1  |  |   |    |   |
| 請指定要備份到哪裡(檔案必須與               | 喂資料庫同                                           | 位於(Local)上)   |    |  |   |    |   |
| C:\temp\TQuark\SQLBackup\OGSy | /stem_2020                                      | 0513          |    |  |   | 備的 | 6 |
| 還原資料庫                         |                                                 |               |    |  |   |    |   |
| 請指定要從哪裡還原回來(檔案。               | 2須與資料                                           | 庫同位於(Local)上) |    |  |   |    |   |
| C:\temp\TQuark\SQLBackup\OGS  | C.\temp\TQuark\SQLBackup\OGSystem_4_20200513 還原 |               |    |  |   | 亰  |   |
| ☐ 變更目的資料夾 Data File           |                                                 |               |    |  |   |    |   |
| Log File                      |                                                 |               |    |  |   |    |   |
| ☑ 重設 Login User               | 帳號                                              |               | 密碼 |  |   |    |   |
| ☑ 重設 OG ₩in Login User        | 帳號                                              |               | 密碼 |  |   |    |   |
| ☑ 重設 OGBioScan Login User     | 帳號                                              |               | 密碼 |  |   |    |   |
| ☑ 重設 OGProxy Login User       | 帳號                                              |               | 密碼 |  |   |    |   |
| 🔄 啟動 Service Broker           |                                                 |               |    |  |   |    |   |

# 3.2 修改設定檔

在 TQuark\OGSystem 各子目錄下,有 OGWin.exe.config、 OGProxyServer.exe.config、OGProxyWin.exe.config、OGWebCore.exe.config、 OGScheduleAgent.exe.config、OGServer.exe.config、Web.config 內 如果有客製化程式,該客製化程式.exe.config 內亦請一併修改

#### 找到

<add name="OGSystem" providerName="System.Data.SqlClient" connectionString="data source=舊資料庫名稱;initial catalog=OGSystem;User=(Username);Password=(Password); Application Name=OGProxyServer" />

#### 改為

<add name="OGSystem" providerName="System.Data.SqlClient" connectionString="data source=新資料庫名稱;initial catalog=OGSystem;User=(Username);Password=(Password); Application Name=OGProxyServer" />

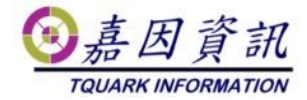

# 3.3 啟動排程

將先前關閉的工作排程,從新啟動

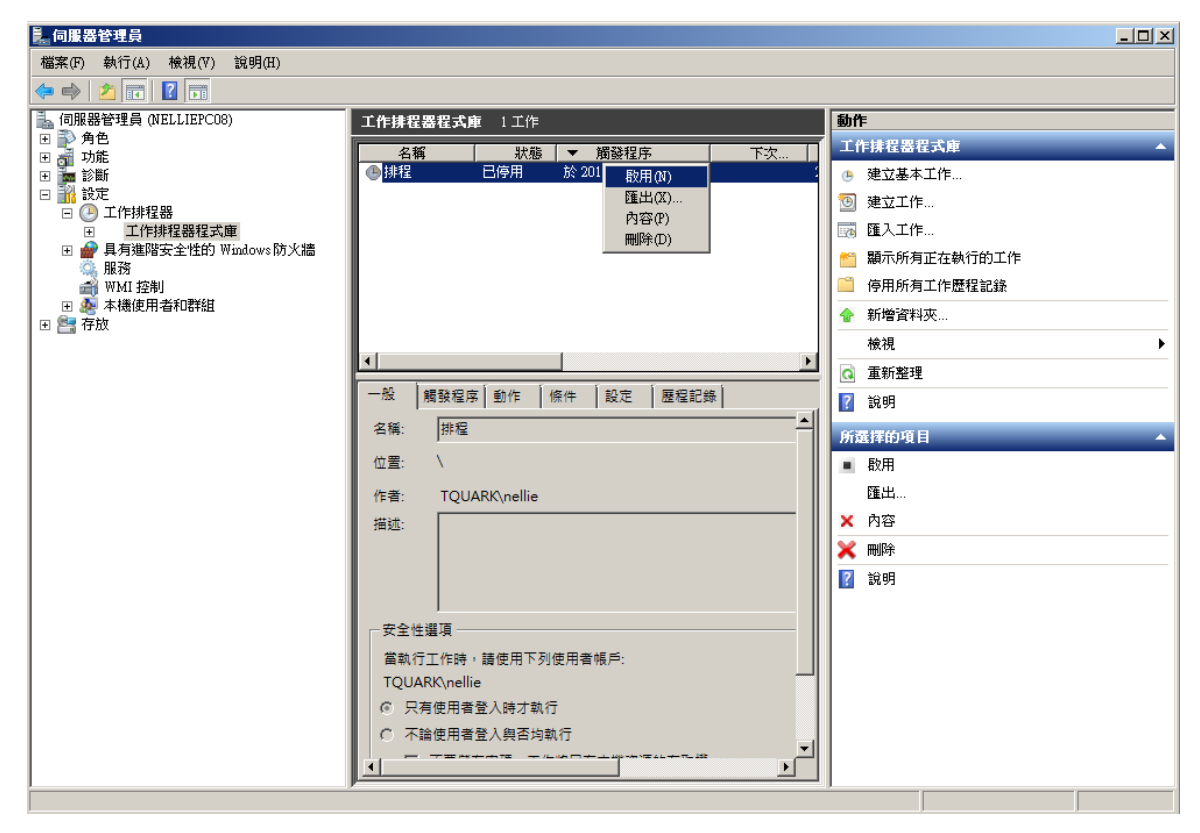

# 4 驗證是否成功移轉

開啟 OGWeb 檢查設定是否還存在 刷卡後,確認進出紀錄是否有紀錄。